## Download and Install Guide for the Star® TSP600 Receipt Printer Operating Systems: Microsoft® Windows® 98 QuickBooks Point of Sale Version 4

## Download and install the printer drivers:

- 1. Download the file <u>StarTSP600 Receipt Printer\_Win 98</u> to your desktop.
- Once downloaded, double-click the file on your desktop. The driver files will be automatically extracted to the following location: C:\Drivers\StarTSP600. Click Unzip to create the directory.
- 3. Click **OK** on the WinZip® Self-Extractor message.
- 4. Ensure your printer is turned on and has paper loaded.
- 5. Plug the printer's USB cable into a USB port on your computer.
- 6. The Window's Found New Hardware Wizard will open.
  - a. Click **Next** to start the Wizard.
  - b. Select Search for the best drivers in these locations and click Browse
  - c. In the resulting window, browse to C:\Drivers\StarTSP600 and then click OK.
  - d. Click **Next** and **Next** to install the drivers.
  - e. When the software installation completes, click **Finish**. The Hardware Installation Wizard is launched a second time.
  - f. Click Next.
  - g. Select **Specify a location** and click **Browse**.
  - h. Browse to C:\Drivers\StarTSP600 and click OK.
  - i. Continue to click **Next** and **Finish** to complete the installation.

## To configure Point of Sale to work with the Star TSP600 receipt printer:

- 1. Start Point of Sale.
- 2. From the Edit menu, choose Preferences and then select Workstation.
- 3. Click **Print Options** in the preferences list.
- 4. Make the following selections:
  - a. Select the Star TSP600 for each of the documents you want to print with this printer.
  - b. Select an appropriate 40-column template for each of the document types.
  - c. Click Save.

Your printer is now ready to use with Point of Sale!